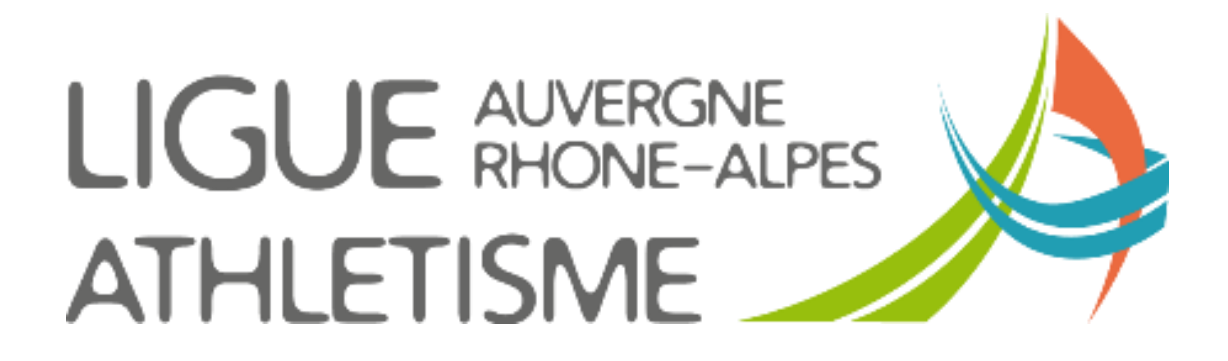

# TUTORIEL CREER UN NOUVEL ACTEUR

## **ETAPE 1 : ACTEURS / GESTION DES ACTEURS**

### Cliquer sur ajout d'un acteur

| ATHLÉ                                               | SI-FF<br>Gestion o | A<br>les acteurs                          | STRUCTUR                                                 | ES ACT                | EURS                    | LICENCE                            | ES                 | AUTRES                            |                             |                                                 | Menu 🗘                                   | > Portail  | > Quitter             |
|-----------------------------------------------------|--------------------|-------------------------------------------|----------------------------------------------------------|-----------------------|-------------------------|------------------------------------|--------------------|-----------------------------------|-----------------------------|-------------------------------------------------|------------------------------------------|------------|-----------------------|
|                                                     |                    |                                           |                                                          | Gest                  | ion des réco            | mpenses                            |                    |                                   |                             |                                                 |                                          |            |                       |
| ETAT                                                |                    |                                           |                                                          | Gest                  | ion des quali           | ifications                         | ITALI              | TE (505225)                       |                             |                                                 |                                          |            |                       |
| NPAI 0<br>Licence M. 3<br>Licence F. 2<br>Acteur 15 |                    | Clu<br>Ligu<br>Téléphon<br>Solde du Compt | b: 0384 _<br>ie: 40 LIGUE<br>ie: 04 37 03<br>te: 400,060 | D'ATHLETISME<br>28 95 | D'AUVERGNE<br>Télé      | RHONE AL<br>écopie :<br>Débit : 37 | PES Dé<br>75,380   | partement : 038 CD ATHLE<br>sport | ISERE Cool<br>etvitalite@gm | Sigle :<br>rdonnées d<br>nail.com<br>Crédit : : | <i>les structur</i><br>Site v<br>775,440 | res<br>veb |                       |
|                                                     | F                  |                                           | Séle                                                     | ction ( <i>FILTRE</i> | E AUX LICENO            | CIES DES T                         | ROIS L             | DERNIERES SAISONS)                |                             |                                                 |                                          |            |                       |
|                                                     |                    |                                           |                                                          | Reche<br>Structure ?  | erche : Ulo<br>: 038462 |                                    | tre de p<br>Acteur | articipant<br>de la structure     |                             |                                                 |                                          |            |                       |
|                                                     | Nº li              | cence :                                   | No                                                       | m :                   |                         |                                    | Prénon             | n :                               | 5                           | Sexe :                                          | 2                                        |            |                       |
|                                                     |                    |                                           | Acteur licencié                                          | de la saison 🕻        | 2019 🗸                  |                                    | Catégo             | rie : Type licence :              | ∨<br>@ Rafraîd              | NPA Dist                                        | I<br>e                                   |            |                       |
| Nom Prénom                                          | Sexe               | Date de                                   | Cat. Pr                                                  | ra. Saison            | Licence                 | Nation                             | Etat               | Club                              | Ligue                       | Email/                                          | Poste                                    | Titre      | Туре                  |
| • •                                                 | F                  | Naissance +                               | SE N                                                     | 2018                  | _                       | FRA                                | v                  | 038                               | ARA                         | NPAI -<br>N                                     | 38500                                    | •<br>0     | Licence ×<br>ENCA     |
|                                                     |                    |                                           |                                                          |                       |                         |                                    |                    |                                   |                             |                                                 |                                          |            |                       |
|                                                     |                    |                                           |                                                          |                       |                         |                                    |                    |                                   |                             |                                                 |                                          |            |                       |
|                                                     |                    |                                           |                                                          |                       |                         |                                    |                    |                                   |                             |                                                 |                                          |            | _                     |
|                                                     |                    |                                           |                                                          |                       |                         |                                    |                    |                                   |                             |                                                 |                                          |            |                       |
|                                                     |                    |                                           |                                                          |                       |                         |                                    |                    |                                   |                             |                                                 |                                          |            |                       |
|                                                     |                    |                                           |                                                          |                       |                         |                                    |                    |                                   |                             |                                                 |                                          |            | _                     |
|                                                     |                    |                                           |                                                          |                       |                         |                                    |                    |                                   |                             |                                                 |                                          |            | _                     |
|                                                     |                    |                                           |                                                          |                       |                         |                                    |                    |                                   |                             |                                                 |                                          |            | 1                     |
|                                                     |                    |                                           |                                                          |                       |                         |                                    |                    |                                   |                             |                                                 | Ajout d                                  | l'un acteu | ır <sup>F</sup> ermer |

## **ETAPE 2 : RENSEIGNER LES INFORMATIONS**

Les Lignes en rouge sont obligatoires Je commence à renseigner les 4 premières lignes puis je clique sur « Rechercher les Homonymes »

|       | ¢.                              | jout d'un acteur dans la structure 026026                                 |     |
|-------|---------------------------------|---------------------------------------------------------------------------|-----|
| Struc | Clé :<br>cture d'appartenance : | 2180217<br>026026 JOGGING CLUB PORTOIS                                    |     |
|       | Nom :                           | 2                                                                         | LIC |
| 1     | Prénom :                        |                                                                           |     |
| -     | Sexe :                          | -Recherche des homonymes-                                                 |     |
|       | Date de naissance :             |                                                                           |     |
|       | Nationalité :                   | FRANCE                                                                    |     |
|       | Téléphone :                     |                                                                           | LIC |
|       | E-Mail :                        |                                                                           |     |
|       | Mobile :                        |                                                                           |     |
| Mo    | de de communication :           | Par Courrier 🗸                                                            |     |
|       | Adresse ligne 1 :               |                                                                           |     |
|       | Adresse ligne 2 :               |                                                                           | LIC |
|       | Adresse ligne 3 :               |                                                                           |     |
|       | Pays ? :                        | FRA FRANCE                                                                |     |
|       |                                 |                                                                           |     |
|       | Code postal / Ville ?:          |                                                                           |     |
|       | Si vous remarquez l'a           | bsence d'une ville française <u>cliquez ici</u> pour demander sa création | LIC |
| NCE   | LICENCE                         | LICENCE Valider l'ajout Annuler                                           |     |

|          |                         | correspon                   | dant à la rec                   | herche.                           |                           |                 |            |
|----------|-------------------------|-----------------------------|---------------------------------|-----------------------------------|---------------------------|-----------------|------------|
|          |                         | Vérifiez le<br>voir si votr | s noms et les<br>re athlète fai | s dates de nai<br>It partie de ce | issances po<br>ette liste | our             |            |
|          |                         |                             |                                 |                                   |                           |                 |            |
| 🥑 Reche  | rche des hom            | ionymes - Me                | ozilla Firefox                  |                                   | _                         |                 | 2          |
| 🛈 🖴   h  | ttps:// <b>si-ffa</b> . | .fr/Siffa/FFal              | Homo.Asp?c                      | lfNom=LEDE                        | NTU&dfPr                  | re=LUCIE        | 80         |
|          |                         | F                           | Recherche de                    | s homonymes                       | \$                        |                 |            |
|          |                         | Prénom : I                  | LU                              | Sexe :                            | Naissa                    | nce :           |            |
| lom : LE |                         |                             |                                 |                                   |                           |                 |            |
| Nom      | Prénom Sexe             | Naissance                   | 038462-500                      |                                   | Sigle L                   | icence Sa       | ison<br>17 |
| Nom      | Prénom Sexe             | Naissance                   | 038462-SPC                      | Club<br>ORT ET VITALI             | Sigle L                   | icence Sa<br>20 | ison<br>17 |

Un tableau s'ouvre avec les éventuelles personnes

#### 3 cas de figure

Le tableau est vide ou les noms qui s'affichent ne correspondent pas à votre athlète (date de naissance) : Vous le fermez la fenêtre et continuez la saisie de l'acteur puis cliquez sur « valider l'ajout »

Si une ligne concerne votre athlète et que sa dernière licence date de 2016 et avant : fermez la fenêtre puis continuez votre saisie et validez l'ajout. Une phrase en rouge apparait sous le tableau : Cet acteur existe déjà cliquez ici (cliquez puis rendez vous Etape 3)

## **ETAPE 3 : PRENDRE UNE LICENCE**

Nouveaux dispositifs de prise de licence > se référer aux tutoriels :

\* renouveler sa licence (destiné aux licenciés)

\* Renouveler une licence (destiné aux clubs)

Cliquez sur le rectangle

#### Renseignez les informations nécessaires

- 1 Vérifier votre numéro de structure
- 2 Choisissez à l'aide de menu déroulant le type de licence que vous souhaitez prendre.
- 3 La date du certificat médical est obligatoire pour toutes les licences HORS Licence Encadrement
- 4 Vérifier l'exactitude de l'adresse mail, la licence dématérialisée y sera envoyée
- 5 et 6 Renseignez au maximum les informations sur l'athlète

#### Validez

|                                                                                                    | F                                                                           | Prise de licence                                                                                       |                                                                                          |                                      |                               |
|----------------------------------------------------------------------------------------------------|-----------------------------------------------------------------------------|----------------------------------------------------------------------------------------------------|------------------------------------------------------------------------------------------|--------------------------------------|-------------------------------|
|                                                                                                    | Saison : 2017-2018 Cat                                                      | égorie SE SENIOR Licence 000000                                                                        | 0000                                                                                     |                                      |                               |
| Structure d'appartenance : 2<br>Type de licence :<br>Date de dépôt :<br>Date du certificat médical :<br>Assurance Individuelle Accident : | 05/09/2017<br>Oui                                                           |                                                                                                    |                                                                                          |                                      |                               |
| Email :                                                                                                    | damien.troupel@hotmail.fr                                                   |                                                                                                    |                                                                                          |                                      |                               |
| Discipline principale :                                                                                                    |                                                                             | 5                                                                                                    |                                                                                          | _                                    |                               |
| Disciplines secondaires :                                                                                                    | Sprint Epreuves combinées Sauts longitudinaux Sauts Fond - Route Grand fond | ☐ Epreuves multiples ☐ Haies<br>avec barre ☐ Kid ☐ Santé / Bien-<br>Trail / Course nature / km vertica | ☐Relais □ Lancers en rotation □<br>être □ Marche □ Marche nordiq<br>I □ Montagne □ Cross | Lancers transversaux<br>ue Demi fond | 6                             |
| LICENCE                                                                                                    | LICENCE                                                                     | LICENCE LICENC                                                                                         | E LICENCE                                                                                | LICENCE                              | Valider la prise de licence A |

Le numéro de Licence de l'athlète apparait en haut à droite de votre écran. LA saisie est terminée ;

|                                                 |                                                                                       |                               |                                                  | CLUB : SPORT ET                                                 | /ITALITE (505225/1701    | 320)                                                           |                          | FTAT: ACTEUR                                           |
|-------------------------------------------------|---------------------------------------------------------------------------------------|-------------------------------|--------------------------------------------------|-----------------------------------------------------------------|--------------------------|----------------------------------------------------------------|--------------------------|--------------------------------------------------------|
| Club: 0<br>Ligue: 4<br>éléphone: 0<br>Compte: 1 | 038462<br>40 LIGUE D'ATHLETISME<br>04 37 03 28 95<br>17,130                           | D'AUVERGNE RHO                | SPORT ET VITALI<br>DNE ALPES Départe<br>Acteur : | TE<br>ment : 038 CD ATHLE ISE<br>Télécopie :<br>Débit : 374,500 | RE <u>Toutes les coo</u> | rdonnées des structures<br>FRA <mark>Licence :ENCA-2018</mark> | <u>sportetvitali e</u>   | Numéro<br>Saison<br>2017-2018<br>Catégorie : <b>VE</b> |
|                                                 |                                                                                       |                               |                                                  |                                                                 | Coordonnées              |                                                                |                          |                                                        |
|                                                 | Nom :<br>Sexe :                                                                       | Féminin                       |                                                  |                                                                 |                          | Prénom :                                                       |                          | $\smile$                                               |
|                                                 | Nationalité :                                                                         | FRANCE                        |                                                  |                                                                 |                          |                                                                |                          |                                                        |
|                                                 | Mobile :<br>Mode de communication :                                                   | Par e-Mail                    |                                                  |                                                                 |                          | E-Mail :                                                       |                          |                                                        |
|                                                 | Statut de l'acteur :                                                                  | Valide                        |                                                  |                                                                 |                          |                                                                |                          |                                                        |
| Niveau C<br>E                                   | Carte Fédérale /(Ancien) :<br>Libellé Carte Fédérale :<br>Etat de la Carte Fédérale : | ()                            |                                                  |                                                                 |                          |                                                                |                          |                                                        |
|                                                 | Adresse ligne 1 :<br>Ligne 2 :                                                        |                               |                                                  |                                                                 |                          |                                                                |                          |                                                        |
| c                                               | Pays : FRA Fl<br>Code postal / Ville :                                                | RANCE                         |                                                  |                                                                 |                          | Téléphor<br>Télécop                                            | ne:<br>ie:<br>M. Non     |                                                        |
| Si                                              | vous remarquez l'absence d'u                                                          | une ville française <u>cl</u> | <u>iquez ici</u> pour deman                      | der sa création                                                 |                          | Date de passage NPA                                            | AI : 03/03/2014 11:52:05 |                                                        |
| 1                                               | <u>Plan Rue</u><br><u>Plan Ville</u><br>Plan Département                              |                               |                                                  |                                                                 |                          |                                                                |                          |                                                        |